# Konfigurieren des Echtzeit-Überwachungstools zur Überwachung der Admin-Aktivität in Cisco Unified Communications Manager

# Inhalt

Einführung Voraussetzungen Anforderungen Verwendete Komponenten Hintergrundinformationen Konfigurieren Überprüfen Fehlerbehebung Zugehörige Informationen

# Einführung

In diesem Dokument wird beschrieben, wie Sie das Real Time Monitoring Tool (RTMT) so konfigurieren, dass Echtzeitaktivitäten in Cisco Unified Communications Manager (CUCM) angezeigt und überwacht werden.

### Voraussetzungen

#### Anforderungen

Cisco empfiehlt, über Kenntnisse in folgenden Bereichen zu verfügen:

- CUCM-Administration
- CUCM-Trace-Konfiguration
- RTMT-Navigation

#### Verwendete Komponenten

Die Informationen in diesem Dokument basieren auf den folgenden Software- und Hardwareversionen:

- Cisco Unified Communications Manager
- Echtzeit-Überwachungs-Tool

Die Informationen in diesem Dokument wurden von den Geräten in einer bestimmten Laborumgebung erstellt. Alle in diesem Dokument verwendeten Geräte haben mit einer leeren (Standard-)Konfiguration begonnen. Wenn Ihr Netzwerk in Betrieb ist, stellen Sie sicher, dass Sie die potenziellen Auswirkungen eines Befehls verstehen.

#### Hintergrundinformationen

Für CUCM unterstützt das Anwendungs-Audit-Protokoll Konfigurationsaktualisierungen für CUCM-Schnittstellen wie Communications Manager Administration, Cisco Unified RTMT, Cisco Unified Communications Manager CDR Analysis and Reporting sowie Cisco Unified Serviceability.

Für IM- und Presence-Services unterstützt das Anwendungs-Audit-Protokoll Konfigurationsaktualisierungen für IM- und Presence-Schnittstellen wie Cisco Unified Communications Manager IM and Presence Administration, Cisco Unified IM and Presence Real-Time Monitoring Tool und Cisco Unified IM and Presence Serviceability.

Für Cisco Unity Connection unterstützt das Anwendungs-Audit-Protokoll Konfigurationsaktualisierungen für Cisco Unity Connection-Schnittstellen, Cisco Unity Connection Administration, Cisco Unity Connection Serviceability, Cisco Personal Communications Assistant und Clients, die die Connection REST Application Programming Interfaces (APIs) verwenden.

### Konfigurieren

Befolgen Sie diese Schritte, um die Prüfprotokollfunktion zu konfigurieren und den Prüfpfad von RTMT anzuzeigen.

Schritt 1: Aktivieren des Überwachungsprotokolls. Navigieren Sie zu **Cisco Unified Serviceability > Tools > Audit Log Configuration**, und aktivieren Sie diese Parameter.

- Audit-Protokoll aktivieren
- Löschen aktivieren
- Rotation von Protokolldateien aktivieren
- Detaillierte Audit-Protokollierung (Detaillierte Audit-Protokolle stellen dieselben Elemente bereit wie reguläre Audit-Protokolle, enthalten aber auch Konfigurationsänderungen.
   Beispielsweise enthält das Überwachungsprotokoll Elemente, die hinzugefügt, aktualisiert und gelöscht wurden, einschließlich der geänderten Werte.)

Hinweis: Sie müssen diese Dienste, den Network Service Audit Event Service und Network Service Cisco Log Partitions Monitoring aktivieren.

**Tipp**: Wenn die Protokollrotation deaktiviert ist (nicht aktiviert), ignoriert das Überwachungsprotokoll die Einstellung Maximale Anzahl von Dateien.

| Save 🤣 Set to Default                                                                                 |
|----------------------------------------------------------------------------------------------------|
| Status:                                                                                               |
| (i) Ready                                                                                             |
| Select Server                                                                                         |
| Server* cucm1151pubCUCM Voice/Video V Go                                                              |
| Apply to All Nodes                                                                                    |
| Application Audit Log Settings                                                                        |
| Filter Settings                                                                                       |
| Enable Audit Log                                                                                      |
| Enable Purging                                                                                        |
| Enable Log Rotation                                                                                   |
| Detailed Audit Logging                                                                                |
| Remote Syslog                                                                                         |
| Server Name <sup>1</sup> Remote Syslog Audit Event Level Debug                                        |
| Output Settings                                                                                       |
| Maximum No. of Files* 250                                                                             |
| Maximum File Size (MB)* 2                                                                             |
| Notification Settings<br>Warning Threshold for Approaching Log Rotation Overwrite (%) <sup>*</sup> 80 |
| Database Audit Log Filter Settings                                                                    |
| Enable Audit Log     Debug Audit Level Database Updates                                               |
| Output Settings                                                                                       |
| Enable Audit Log Rotation                                                                             |
| Maximum No. of Files" 40                                                                              |
| No. of Files Deleted on Log Rotation <sup>*</sup> 20                                                  |
| Save Set to Default                                                                                   |

Schritt 2: Sie können nun RTMT verwenden, um Überwachungsprotokolle anzuzeigen. Öffnen und melden Sie sich bei Cisco RTMT an. Navigieren Sie zu **System > Tools > AuditLog Viewer** und wählen Sie den Knoten aus, von dem Sie die Aktivität überwachen möchten.

Schritt 3: Wählen Sie **AuditApp Logs** und dann aus der Auswahlliste die gewünschte Protokolldatei aus. Es wird eine Ansicht der Ereignisse für die ausgewählte Protokolldatei angezeigt.

| Select a Node       Cucm1151pub.ad.erteite.com       Auto Ref         System Summary       Select a Node       Cucm1151pub.ad.erteite.com       Auto Ref         Server       CPU and Memory       Process       AuditApp Logs       AuditApp Logs         Performance       AuditApp Logs       AuditApp Logs       AuditApp Logs       Circical Services         Performance       Performance Log Viewer       AuditApp Logs       Circical Services       Cisco CallMan         Model 2017 16 37:04.752       admin       64:101.1       Error       UserLogging       Cisco CallMan         M0242017 16 37:04.752       admin       64:101.1       Error       UserLogging       Cisco CallMan         M0242017 16 37:04.752       admin       64:101.1       Error       UserLogging       Cisco CallMan         M0242017 15:03:04.752       admin       64:101.1       Error       UserLogging       Cisco CallMan         M0242017 15:03:04.857       admin       64:101.1       Error       UserLogging       Cisco CallMan         M0242017 15:03:04.7568       Modin 10:4:101.1       Error       UserLogging       Cisco CallMan         M0222017 15:04:05.751       Modin 10:4:101.1       Error       UserLogging       Cisco CallMan         M0222017 15:09:05.751       Modi                                                                                                    | System                                       | AuditLog Viewer         |                   |            |               |               |                   |
|----------------------------------------------------------------------------------------------------|----------------------------------------------|-------------------------|-------------------|------------|---------------|---------------|-------------------|
| System Summary       Select a Node       Cut In 13 pac.Bornetec.Com       Image: Select a Node       Cut In 13 pac.Bornetec.Com         Server       CPU and Memory       Process       Disk Usage       AuditApp Logs       Image: Select a Node       Image: Select a Node       Image: Select A Node       Image: Select A Node | System                                       |                         | Select a Node Com | m1161mb    | nd orlaita co |               | C Auto Potroel    |
| Yotee Video       Logs         VoceVideo       Logs                                                                                                    | system Summary                               |                         | Select a node cut | antistpuba | u.enene.co    |               | I Auto Refres     |
| Derver       CPU and Memory         Process       Disk Usage         Cirical Services       Audit0000001210g         Cirical Services       Cirical Services         Performance       Deformance Log Viewer         Old24/2017       16:37:04.752       admin         Object       Audit0000001210g         Disk Usage       Cirical Services         Performance       Deformance Log Viewer         Object       Audit1001       Error         UserID       Cilical Admin       64.101.1.         Error       UserID       Cilical Colico Calillan         08/24/2017       16:37:04.752       admin         08/24/2017       16:37:04.752       admin         08/24/2017       16:37:04.752       admin         08/24/2017       16:37:04.752       admin         08/24/2017       16:37:04.752       admin         08/24/2017       16:37:04.752       admin         08/24/2017       16:37:04.753       admin         08/24/2017       16:37:04.753       admin         08/24/2017       16:37:04.751       admin         08/24/2017       15:09:15:05       64:101.1.       Error         VLT       Secourt 15:09:15:02 <td< td=""><td>System Summary</td><td>Logs</td><td></td><td></td><td></td><td></td><td></td></td<>                                                                                                    | System Summary                               | Logs                    |                   |            |               |               |                   |
| CPU and Memory         Process         Disk Usage         Critical Services         Performance         Performance         Performance         Services         Performance         Disk Usage         Critical Services         Performance         Performance         Systep         Systep         Job Status         Systep         Systep         VLT         AuditLog Viewer         VLT         AuditLog Viewer         VLT         Systep         AuditLog Viewer         VLT         Systep         AuditLog Viewer         VLT         Systep         Systep         Systep         Systep         Systep         Systep         Systep         Systep         VLT         Systep         Systep         Systep         Systep         Systep         Systep         Systep         Systep         Systep                                                                                                    | erver                                        |                         |                   |            |               |               |                   |
| Process<br>Disk Usage       Audition         Critical Services       Audition         Performance       Performance Log Viewer         Obs       Alert Central         Ogle Alert Central       08/24/2017         Bystaus       08/24/2017         Bystaus       08/24/2017         Bystaus       08/24/2017         Bystaus       08/24/2017         Bystaus       08/24/2017         Bystaus       08/24/2017         Bystaus       08/24/2017         Bystaus       08/24/2017         Bystaus       08/24/2017         Bystaus       08/24/2017         Bystaus       08/24/2017         Bystaus       08/24/2017         Bystaus       08/24/2017         Bystaus       08/22/2017         Bystaus       08/25/2017         Bystaus       08/25/2017         Bystaus       08/25/2017         Bystaus       08/25/2017         Bystaus       08/25/2017         Bystaus       08/25/2017         Bystaus       08/25/2017         Bystaus       08/25/2017         Bystaus       08/25/2017         Bystaus       08/22/2017                                                                                                    | <ul> <li>— Example CPU and Memory</li> </ul> | AuditApp Loos           |                   |            |               |               |                   |
| Process       Disk Usage         Critical Services       Calibret Central         Performance       Date       UserID       ClientAd.       Seventy ⊤       EventType         Ols/       Alert Central       Disk Usage       Cisco Unified OS Logs         Origonal       Alert Central       Disk Usage       Cisco CaliMan         Object/2017       16:37:04:752       admin       64:101.1.       Error       UserLogging       Cisco CaliMan         Object/2017       16:37:04:257       admin       64:101.1.       Error       UserLogging       Cisco CaliMan         Object/2017       16:37:04:257       admin       64:101.1.       Error       UserLogging       Cisco CaliMan         Object/2017       15:13:04:328       admin       64:101.1.       Error       UserLogging       Cisco CaliMan         Object/2017       15:18:48:386       admin       64:101.1.       Error       UserLogging       Cisco CaliMan         Object/2017       15:18:48:386       admin       64:101.1.       Error       UserLogging       Cisco CaliMan         Object/2017       15:09:48:751       admin       64:101.1.       Error       UserLogging       Cisco CaliMan         Object/2017       15:09:20:998       admin </td <td>Processo</td> <td>e Archive</td> <td></td> <td></td> <td></td> <td></td> <td></td>                                                                                                    | Processo                                     | e Archive               |                   |            |               |               |                   |
| Disk Usage<br>Critical Services       Date       UserID       ClientAd.       Severity r       EventType         Performance<br>Performance<br>Performance Log Viewer       08/24/2017       16:37:06:257       admin       64:101.1.       Error       UserLogging       Clisco CallMan         08/24/2017       16:37:06:257       admin       64:101.1.       Error       UserLogging       Clisco CallMan         08/24/2017       16:37:06:257       admin       64:101.1.       Error       UserLogging       Clisco CallMan         08/24/2017       16:37:06:257       admin       64:101.1.       Error       UserLogging       Clisco Trace Cr         08/24/2017       16:37:07:17:131       admin       64:101.1.       Error       UserLogging       Clisco Trace Cr         08/25/2017       15:18:37:030       admin       64:101.1.       Error       UserLogging       Clisco SOAP Sr         08/25/2017       15:18:38:314       admin       64:101.1.       Error       UserLogging       Clisco CallMan         08/25/2017       15:18:48:385       admin       64:101.1.       Error       UserLogging       Clisco CallMan         08/28/2017       15:09:15:081       64:001.1.       Error       UserLogging       Clisco CallMan         08/28/2017                                                                                                    | Refocess .                                   | D 4ud#00000012100       |                   |            |               |               |                   |
| Ortical Services         Deformance           Performance         Performance           Performance         Deformance           Performance         Deformance           Putt         Deformance           Deformance         Deformance           Putt         Deformance                                                                                                    | – 🛃 Disk Usage                               |                         |                   |            |               |               |                   |
| Other Servers         Other Servers         Seventy r         EventType           Ools         Performance         Date         UserID         ClientAd.         Seventy r         EventType           Ools         Alert Central         Trace & Log Central         08/24/2017         16:37:06.257         admin         64.101.1.         Error         UserLogging         Cisco CallMan           08/24/2017         16:37:06.257         admin         64.101.1.         Error         UserLogging         Cisco SOAP S           08/24/2017         16:37:07.131         admin         64.101.1.         Error         UserLogging         Cisco SOAP S           08/25/2017         15:18:38:314         admin         64.101.1.         Error         UserLogging         Cisco CallMan           08/25/2017         15:18:38:314         admin         64.101.1.         Error         UserLogging         Cisco CallMan           08/25/2017         15:08:204.751         admin         64.101.1.         Error         UserLogging         Cisco CallMan           08/25/2017         15:09:20:053         admin         64.101.1.         Error         UserLogging         Cisco CallMan           08/28/2017         15:09:28:096         admin         64.101.1.         Error         U                                                                                                    | Critical Services                            | Cisco Unified OS Logs   |                   |            |               |               |                   |
| Date       UserID       ClientAd.       Seventy r       EventType         001s       08/24/2017       16.37.04.752       admin       64.101.1.       Error       UserLogging       Cisco CallMan         08/24/2017       16.37.04.752       admin       64.101.1.       Error       UserLogging       Cisco CallMan         08/24/2017       16.37.04.752       admin       64.101.1.       Error       UserLogging       Cisco CallMan         08/24/2017       16.37.07.02.57       admin       64.101.1.       Error       UserLogging       Cisco CallMan         08/24/2017       16.37.07.03.17.13       admin       64.101.1.       Error       UserLogging       Cisco CallMan         08/24/2017       16.37.01.76.37.17.13       admin       64.101.1.       Error       UserLogging       Cisco CallMan         08/25/2017       15.18.38.314       admin       64.101.1.       Error       UserLogging       Cisco CallMan         08/25/2017       15.18.48.385       admin       64.101.1.       Error       UserLogging       Cisco CallMan         08/28/2017       15.09.15.698       64.101.1.       Error       UserLogging       Cisco CallMan         08/28/2017       15.09.28.996       admin       64.101.1.       E                                                                                                    | Cilical Services                             | 8                       |                   |            |               |               |                   |
| Deformance         Performance Log Viewer           Dols         Date         UserID         ClientAd.         Seventy v         EventType           00/s         Alert Central         08/24/2017         16.37.04.752         admin         64.101.1.         Error         UserLogging         Cisco CallMan           08/24/2017         16.37.04.752         admin         64.101.1.         Error         UserLogging         Cisco CallMan           08/24/2017         16.37.07.131         admin         64.101.1.         Error         UserLogging         Cisco CallMan           08/24/2017         16.37.07.131         admin         64.101.1.         Error         UserLogging         Cisco CallMan           08/25/2017         15.18.37.030         admin         64.101.1.         Error         UserLogging         Cisco CallMan           08/25/2017         15.18.43.385         admin         64.101.1.         Error         UserLogging         Cisco CallMan           08/25/2017         15.18.43.385         admin         64.101.1.         Error         UserLogging         Cisco CallMan           08/25/2017         15.09.15.698         64.101.1.         Error         UserLogging         Cisco CallMan           08/28/2017         15.09.29.053                                                                                                    | erformance                                   |                         |                   |            |               |               |                   |
| Date         UserID         ClientAd.         Severity r         EventType           cols         Alert Central         08/24/2017         16:37:06.27.22         admin         64:101.1.         Error         UserLogging         Clisco CallMan           08/24/2017         16:37:06.27.2         admin         64:101.1.         Error         UserLogging         Clisco CallMan           08/24/2017         16:37:06.27.2         admin         64:101.1.         Error         UserLogging         Clisco CallMan           08/24/2017         16:43:70.62.7         admin         64:101.1.         Error         UserLogging         Clisco CallMan           08/24/2017         16:40:31.716         admin         64:101.1.         Error         UserLogging         Clisco CallMan           08/25/2017         15:18:38.314         admin         64:101.1.         Error         UserLogging         Clisco CallMan           08/25/2017         15:18:38.314         admin         64:101.1.         Error         UserLogging         Clisco CallMan           08/25/2017         15:18:38.334         admin         64:101.1.         Error         UserLogging         Clisco CallMan           08/28/2017         15:09:15.751         64:101.1.         Error         UserLogging                                                                                                    | Performance                                  | 800                     |                   |            |               |               |                   |
| Date         UserID         ClientAd.         Severity r         EventType           08/24/2017         16/37/04.752         admin         64.101.1.         Error         UserLogging         Clisco CallMan           08/24/2017         16/37/06.257         admin         64.101.1.         Error         UserLogging         Clisco CallMan           08/24/2017         16/37/06.257         admin         64.101.1.         Error         UserLogging         Clisco CallMan           08/24/2017         16/37/07.131         admin         64.101.1.         Error         UserLogging         Clisco CallMan           08/24/2017         16/37/07.131         admin         64.101.1.         Error         UserLogging         Clisco CallMan           08/25/2017         15/18.38.314         admin         64.101.1.         Error         UserLogging         Clisco CallMan           08/25/2017         15/18.38.314         admin         64.101.1.         Error         UserLogging         Clisco CallMan           08/25/2017         15/09.15/751         admin         64.101.1.         Error         UserLogging         Clisco CallMan           08/28/2017         15/09.28.996         admin         64.101.1.         Error         UserLogging         Clisco CallMan <td>Performance Log Viewer</td> <td></td> <td></td> <td></td> <td></td> <td></td> <td></td>                                                                                                    | Performance Log Viewer                       |                         |                   |            |               |               |                   |
| Alert Central         O8/24/2017         16:37:04:752         admin         64:101.1.         Error         UserLogging         Cisco CallMan           Job Status         Job Status         08/24/2017         16:37:06:257         admin         64:101.1.         Error         UserLogging         Cisco CallMan           SysLog Viewer         08/24/2017         16:37:07:06:257         admin         64:101.1.         Error         UserLogging         Cisco CallMan           O8/24/2017         16:47:07:17:13         admin         64:101.1.         Error         UserLogging         Cisco CallMan           O8/24/2017         15:18:33:314         admin         64:101.1.         Error         UserLogging         Cisco CallMan           08/25/2017         15:18:38:314         admin         64:101.1.         Error         UserLogging         Cisco CallMan           08/25/2017         15:18:48:385         admin         64:101.1.         Error         UserLogging         Cisco CallMan           08/28/2017         15:09:15:698         64:101.1.         Error         UserLogging         Cisco CallMan           08/28/2017         15:09:29.053         admin         64:101.1.         Error         UserLogging         Cisco CallMan           08/28/2017         15:09                                                                                                    | oole                                         | Date                    | UserID            | ClientAd   | Severity 7    | EventType     | Re                |
| Veice/Video         OB/24/2017         16:37:06:257         admin         64:101.1.         Error         UserLogging         Cisco CallMan           OB/24/2017         16:37:06:257         admin         64:101.1.         Error         UserLogging         Cisco SOAP Status           OB/24/2017         16:37:17:131         admin         64:101.1.         Error         UserLogging         Cisco SOAP Status           SysLog Viewer         OB/25/2017         15:18:30:30         admin         64:101.1.         Error         UserLogging         Cisco CallMan           OB/25/2017         15:18:30:30         admin         64:101.1.         Error         UserLogging         Cisco CallMan           OB/25/2017         15:18:38:314         admin         64:101.1.         Error         UserLogging         Cisco CallMan           OB/25/2017         15:09:15:09:16:098         64:101.1.         Error         UserLogging         Cisco CallMan           OB/28/2017         15:09:29:053         admin         64:101.1.         Error         UserLogging         Cisco CallMan           OB/28/2017         15:09:48:575         admin         64:101.1.         Error         UserLogging         Cisco CallMan           OB/28/2017         15:09:48:575         admin         64:                                                                                                    | Alad Cantral                                 | 08/24/2017 16:37:04.752 | admin             | 64,101,1   | Error         | UserLogging   | Cisco CallManage  |
| Trace & Log Central         08/24/2017         16:37:17.131         admin         64:101.1.         Error         UserLogging         Cisco SOAP Sc           Job Status         08/24/2017         16:40:31.716         admin         64:101.1.         Error         UserLogging         Cisco CallMan           SysLog Viewer         08/25/2017         15:18:37.030         admin         64:101.1.         Error         UserLogging         Cisco CallMan           08/25/2017         15:18:38.314         admin         64:101.1.         Error         UserLogging         Cisco CallMan           08/25/2017         15:18:48.385         admin         64:101.1.         Error         UserLogging         Cisco CallMan           08/25/2017         15:09:15:091         admin         64:101.1.         Error         UserLogging         Cisco CallMan           08/25/2017         15:09:15:751         64:101.1.         Error         UserLogging         Cisco CallMan           08/28/2017         15:09:15:751         64:101.1.         Error         UserLogging         Cisco CallMan           08/28/2017         15:09:48:75         admin         64:101.1.         Error         UserLogging         Cisco CallMan           08/28/2017         15:09:48:75         admin         64:1                                                                                                    | Alen Central                                 | 08/24/2017 16:37:06:257 | admin             | 64,101,1   | Error         | UserLogging   | Cisco CallManage  |
| Job Status         08/24/2017         16:40:31.716         admin         64.1011.         Error         UserLogging         Cisco Trace CC           SysLog Viewer         08/25/2017         15:18:37.030         admin         64.1011.         Error         UserLogging         Cisco CallMan           VLT         08/25/2017         15:18:38.314         admin         64.1011.         Error         UserLogging         Cisco CallMan           08/25/2017         15:18:38.314         admin         64.1011.         Error         UserLogging         Cisco CallMan           08/25/2017         15:18:48.385         admin         64.1011.         Error         UserLogging         Cisco Trace CC           08/25/2017         15:09:15:698         64.1011.         Error         UserLogging         Cisco CallMan           08/28/2017         15:09:16:751         64.1011.         Error         UserLogging         Cisco CallMan           08/28/2017         15:09:18:751         64.1011.         Error         UserLogging         Cisco CallMan           08/28/2017         15:09:48:75         admin         64.1011.         Error         UserLogging         Cisco CallMan           08/28/2017         15:09:48:75         admin         64.1011.         Error         U                                                                                                    | - 8 Trace & Log Central                      | 08/24/2017 16:37:17.131 | admin             | 64.101.1   | Error         | UserLogging   | Cisco SOAP Serve  |
| Obschluss         Obschluss         Obschluss         Cisco CallMan           SysLog Viewer         08/25/2017         15:18:37.030         admin         64.101.1         Error         UserLogging         Cisco CallMan           VLT         08/25/2017         15:18:38.314         admin         64.101.1         Error         UserLogging         Cisco CallMan           08/25/2017         15:18:38.314         admin         64.101.1         Error         UserLogging         Cisco CallMan           08/25/2017         15:08:485         admin         64.101.1         Error         UserLogging         Cisco CallMan           08/28/2017         15:09:15:698         64.101.1         Error         UserLogging         Cisco CallMan           08/28/2017         15:09:28:996         admin         64.101.1         Error         UserLogging         Cisco CallMan           08/28/2017         15:09:28:996         admin         64.101.1         Error         UserLogging         Cisco CallMan           08/28/2017         15:09:28:093         admin         64.101.1         Error         UserLogging         Cisco CallMan           08/28/2017         15:09:48:720         admin         64.101.1         Error         UserLogging         Cisco Ca                                                                                                    | e lob Status                                 | 08/24/2017 16:40:31.716 | admin             | 64.101.1   | Error         | UserLogging   | Cisco Trace Colle |
| SysLog Viewer         08/25/2017         15:18:38.314         admin         64.101.1.         Error         UserLogging         Cisco CallMan           08/25/2017         15:18:48.385         admin         64.101.1.         Error         UserLogging         Cisco CallMan           08/25/2017         15:09:15:698         64.101.1.         Error         UserLogging         Cisco CallMan           08/28/2017         15:09:15:698         64.101.1.         Error         UserLogging         Cisco CallMan           08/28/2017         15:09:15:751         64.101.1.         Error         UserLogging         Cisco CallMan           08/28/2017         15:09:28:996         admin         64.101.1.         Error         UserLogging         Cisco CallMan           08/28/2017         15:09:28:996         admin         64.101.1.         Error         UserLogging         Cisco CallMan           08/28/2017         15:09:28:957         admin         64.101.1.         Error         UserLogging         Cisco CallMan           08/28/2017         15:09:48:75         admin         64.101.1.         Error         UserLogging         Cisco CallMan           08/28/2017         15:11:32:09         admin         64.101.1.         Error         UserLogging         Cisco CallMan                                                                                                    | and a status                                 | 08/25/2017 15:18:37.030 | admin             | 64.101.1   | Error         | UserLogging   | Cisco CallManage  |
| VLT         08/25/2017         15:18:48:385         admin         64.101.1.         Error         UserLogging         Cisco SOAP Set           AuditLog Viewer         08/25/2017         15:20:04.751         admin         64.101.1.         Error         UserLogging         Cisco CaliMan           08/28/2017         15:09:15.751         64.101.1.         Error         UserLogging         Cisco CaliMan           08/28/2017         15:09:28:996         admin         64.101.1.         Error         UserLogging         Cisco CaliMan           08/28/2017         15:09:28:996         admin         64.101.1.         Error         UserLogging         Cisco CaliMan           08/28/2017         15:09:28:996         admin         64.101.1.         Error         UserLogging         Cisco CaliMan           08/28/2017         15:09:28:996         admin         64.101.1.         Error         UserLogging         Cisco CaliMan           08/28/2017         15:09:48:575         admin         64.101.1.         Error         UserLogging         Cisco CaliMan           08/28/2017         15:11:32:090         admin         64.101.1.         Error         UserLogging         Cisco CaliMan           08/28/2017         15:11:32:090         admin         64.101.1.                                                                                                    | SysLog Viewer                                | 08/25/2017 15:18:38:314 | admin             | 64.101.1.  | Error         | UserLogging   | Cisco CallManage  |
| AuditLog Viewer         08/25/2017         15:20:04.751         admin         64.101.1.         Error         UserLogging         Cisco Trace Cd           08/28/2017         15:09:15.698         64.101.1.         Error         UserLogging         Cisco CaliMan           08/28/2017         15:09:15.751         64.101.1.         Error         UserLogging         Cisco CaliMan           08/28/2017         15:09:28.996         admin         64.101.1.         Error         UserLogging         Cisco CaliMan           08/28/2017         15:09:29.053         admin         64.101.1.         Error         UserLogging         Cisco CaliMan           08/28/2017         15:09:48.575         admin         64.101.1.         Error         UserLogging         Cisco CaliMan           08/28/2017         15:09:48.720         admin         64.101.1.         Error         UserLogging         Cisco CaliMan           08/28/2017         15:11:32.090         admin         64.101.1.         Error         UserLogging         Cisco CaliMan           08/28/2017         15:11:32.142         admin         64.101.1.         Error         UserLogging         Cisco CaliMan           08/28/2017         15:14:28.661         admin         64.101.1.         Error         UserLogging <td>N.T</td> <td>08/25/2017 15:18:48:385</td> <td>admin</td> <td>64.101.1</td> <td>Error</td> <td>UserLogging</td> <td>Cisco SOAP Serve</td>                                                                               | N.T                                          | 08/25/2017 15:18:48:385 | admin             | 64.101.1   | Error         | UserLogging   | Cisco SOAP Serve  |
| AuditLog Viewer         08/28/2017         15:09:15:698         64.101.1         Error         UserLogging         Cisco CallMan           08/28/2017         15:09:15:751         64.101.1         Error         UserLogging         Cisco CallMan           08/28/2017         15:09:28:996         admin         64.101.1         Error         UserLogging         Cisco CallMan           08/28/2017         15:09:28:996         admin         64.101.1         Error         UserLogging         Cisco CallMan           08/28/2017         15:09:48:575         admin         64.101.1         Error         UserLogging         Cisco CallMan           08/28/2017         15:09:48:575         admin         64.101.1         Error         UserLogging         Cisco CallMan           08/28/2017         15:09:48:720         admin         64.101.1         Error         UserLogging         Cisco CallMan           08/28/2017         15:11:32:090         admin         64.101.1         Error         UserLogging         Cisco CallMan           08/28/2017         15:11:32:142         admin         64.101.1         Error         UserLogging         Cisco CallMan           08/28/2017         15:14:27:341         admin         64.101.1         Error                                                                                                    |                                              | 08/25/2017 15:20:04.751 | admin             | 64.101.1.  | Error         | UserLogging   | Cisco Trace Colle |
| 08/28/2017         15:09:15.751         64.101.1         Error         UserLogging         Cisco CallMan           08/28/2017         15:09:28.996         admin         64.101.1         Error         UserLogging         Cisco CallMan           08/28/2017         15:09:29.053         admin         64.101.1         Error         UserLogging         Cisco CallMan           08/28/2017         15:09:48.575         admin         64.101.1         Error         UserLogging         Cisco CallMan           08/28/2017         15:09:48.720         admin         64.101.1         Error         UserLogging         Cisco CallMan           08/28/2017         15:11:32.090         admin         64.101.1         Error         UserLogging         Cisco CallMan           08/28/2017         15:11:32.090         admin         64.101.1         Error         UserLogging         Cisco CallMan           08/28/2017         15:11:32.142         admin         64.101.1         Error         UserLogging         Cisco CallMan           08/28/2017         15:14:27.341         admin         64.101.1         Error         UserLogging         Cisco CallMan           08/28/2017         15:14:28.661         admin         64.101.1         Error         UserL                                                                                                    | AuditLog Viewer                              | 08/28/2017 15:09:15.698 |                   | 64.101.1.  | Error         | UserLogging   | Cisco CallManage  |
| 08/28/2017         15:09:28:996         admin         64.101.1         Error         UserLogging         Cisco CallMan           08/28/2017         15:09:29:053         admin         64.101.1         Error         UserLogging         Cisco CallMan           08/28/2017         15:09:48:575         admin         64.101.1         Error         UserLogging         Cisco CallMan           08/28/2017         15:09:48:575         admin         64.101.1         Error         UserLogging         Cisco CallMan           08/28/2017         15:09:48:720         admin         64.101.1         Error         UserLogging         Cisco CallMan           08/28/2017         15:11:32:090         admin         64.101.1         Error         UserLogging         Cisco CallMan           08/28/2017         15:11:32:042         admin         64.101.1         Error         UserLogging         Cisco CallMan           08/28/2017         15:14:28:661         admin         64.101.1         Error         UserLogging         Cisco CallMan           08/28/2017         15:14:38:874         admin         64.101.1         Error         UserLogging         Cisco CallMan           08/28/2017         16:33:50:695         admin         64.101.1         Error                                                                                                    |                                              | 08/28/2017 15:09:15.751 |                   | 64.101.1.  | Error         | UserLogging   | Cisco CallManage  |
| 08/28/2017         15:09:29.053         admin         64.101.1         Error         UserLogging         Cisco CallMan           08/28/2017         15:09:48.575         admin         64.101.1         Error         UserLogging         Cisco CallMan           08/28/2017         15:09:48.720         admin         64.101.1         Error         UserLogging         Cisco CallMan           08/28/2017         15:11:32.090         admin         64.101.1         Error         UserLogging         Cisco CallMan           08/28/2017         15:11:32.090         admin         64.101.1         Error         UserLogging         Cisco CallMan           08/28/2017         15:11:32.042         admin         64.101.1         Error         UserLogging         Cisco CallMan           08/28/2017         15:14:28.661         admin         64.101.1         Error         UserLogging         Cisco CallMan           08/28/2017         15:14:38.874         admin         64.101.1         Error         UserLogging         Cisco CallMan           08/28/2017         16:33:50.695         admin         64.101.1         Error         UserLogging         Cisco CallMan           08/28/2017         16:33:51.944         admin         64.101.1         Error                                                                                                    |                                              | 08/28/2017 15:09:28.996 | admin             | 64.101.1.  | Error         | UserLogging   | Cisco CallManage  |
| 08/28/2017         15:09:48.575         admin         64.101.1         Error         UserLogging         Cisco CallMan           08/28/2017         15:09:48.720         admin         64.101.1         Error         UserLogging         Cisco CallMan           08/28/2017         15:11:32.090         admin         64.101.1         Error         UserLogging         Cisco CallMan           08/28/2017         15:11:32.142         admin         64.101.1         Error         UserLogging         Cisco CallMan           08/28/2017         15:14:27.341         admin         64.101.1         Error         UserLogging         Cisco CallMan           08/28/2017         15:14:28.661         admin         64.101.1         Error         UserLogging         Cisco CallMan           08/28/2017         15:14:28.661         admin         64.101.1         Error         UserLogging         Cisco CallMan           08/28/2017         15:14:38.874         admin         64.101.1         Error         UserLogging         Cisco CallMan           08/28/2017         16:33:50.695         admin         64.101.1         Error         UserLogging         Cisco CallMan           08/28/2017         16:34:01.460         admin         64.101.1         Error                                                                                                    |                                              | 08/28/2017 15:09:29.053 | admin             | 64.101.1   | Error         | UserLogging   | Cisco CallManage  |
| Voice/Video         08/28/2017         15:09:48.720         admin         64.101.1         Error         UserLogging         Cisco CallMan           08/28/2017         15:11:32.090         admin         64.101.1         Error         UserLogging         Cisco CallMan           08/28/2017         15:11:32.090         admin         64.101.1         Error         UserLogging         Cisco CallMan           08/28/2017         15:11:32.142         admin         64.101.1         Error         UserLogging         Cisco CallMan           08/28/2017         15:14:27.341         admin         64.101.1         Error         UserLogging         Cisco CallMan           08/28/2017         15:14:28.661         admin         64.101.1         Error         UserLogging         Cisco CallMan           08/28/2017         15:14:38.874         admin         64.101.1         Error         UserLogging         Cisco SOAP St           08/28/2017         16:33:50.695         admin         64.101.1         Error         UserLogging         Cisco CallMan           08/28/2017         16:34:01.460         admin         64.101.1         Error         UserLogging         Cisco CallMan           08/28/2017         16:34:01.460         admin         64.10                                                                                                    |                                              | 08/28/2017 15:09:48.575 | admin             | 64.101.1   | Error         | UserLogging   | Cisco CallManage  |
| 08/28/2017         15:11:32.090         admin         64.101.1         Error         UserLogging         Cisco CallMan           08/28/2017         15:11:32.142         admin         64.101.1         Error         UserLogging         Cisco CallMan           08/28/2017         15:11:32.142         admin         64.101.1         Error         UserLogging         Cisco CallMan           08/28/2017         15:14:27.341         admin         64.101.1         Error         UserLogging         Cisco CallMan           08/28/2017         15:14:28.661         admin         64.101.1         Error         UserLogging         Cisco CallMan           08/28/2017         15:14:38.874         admin         64.101.1         Error         UserLogging         Cisco CallMan           08/28/2017         16:33:50.695         admin         64.101.1         Error         UserLogging         Cisco CallMan           08/28/2017         16:33:51.944         admin         64.101.1         Error         UserLogging         Cisco CallMan           08/28/2017         16:33:51.944         admin         64.101.1         Error         UserLogging         Cisco SAP Se           08/28/2017         16:34:01.460         admin         64.101.1         Error<                                                                                                    |                                              | 08/28/2017 15:09:48.720 | admin             | 64.101.1   | Error         | UserLogging   | Cisco CallManage  |
| Voice/Video         08/28/2017         15:11:32.142         admin         64.101.1         Error         UserLogging         Cisco CallMan           08/28/2017         15:14:27.341         admin         64.101.1         Error         UserLogging         Cisco CallMan           08/28/2017         15:14:27.341         admin         64.101.1         Error         UserLogging         Cisco CallMan           08/28/2017         15:14:28.661         admin         64.101.1         Error         UserLogging         Cisco CallMan           08/28/2017         15:14:38.874         admin         64.101.1         Error         UserLogging         Cisco CallMan           08/28/2017         16:33:50.695         admin         64.101.1         Error         UserLogging         Cisco CallMan           08/28/2017         16:33:51.944         admin         64.101.1         Error         UserLogging         Cisco CallMan           08/28/2017         16:33:51.944         admin         64.101.1         Error         UserLogging         Cisco CallMan           08/28/2017         16:34:01.460         admin         64.101.1         Error         UserLogging         Cisco SOAP Se           08/29/2017         13:251:2.187         admin         10:20                                                                                                    |                                              | 08/28/2017 15:11:32.090 | admin             | 64.101.1   | Error         | UserLogging   | Cisco CallManage  |
| Voice/Video         08/28/2017         15:14:27:341         admin         64.101.1         Error         UserLogging         Cisco CallMan           08/28/2017         15:14:28:661         admin         64.101.1         Error         UserLogging         Cisco CallMan           08/28/2017         15:14:38:874         admin         64.101.1         Error         UserLogging         Cisco CallMan           08/28/2017         15:14:38:874         admin         64.101.1         Error         UserLogging         Cisco CallMan           08/28/2017         16:33:50:695         admin         64.101.1         Error         UserLogging         Cisco CallMan           08/28/2017         16:33:51:944         admin         64.101.1         Error         UserLogging         Cisco CallMan           08/28/2017         16:33:51:944         admin         64.101.1         Error         UserLogging         Cisco CallMan           08/28/2017         16:34:01.460         admin         64.101.1         Error         UserLogging         Cisco SOAP Se           08/29/2017         13:25:12:187         admin         10:201.2         Error         UserLogging         Apache-Axis2           08/29/2017         13:25:16:272         admin         10:201.2<                                                                                                    |                                              | 08/28/2017 15:11:32.142 | admin             | 64.101.1   | Error         | UserLogging   | Cisco CallManage  |
| Voice/Video         08/28/2017         15:14:28.661         admin         64.101.1         Error         UserLogging         Cisco CallMan           08/28/2017         15:14:38.874         admin         64.101.1         Error         UserLogging         Cisco SOAP Se           08/28/2017         16:33:50.695         admin         64.101.1         Error         UserLogging         Cisco CallMan           08/28/2017         16:33:51.944         admin         64.101.1         Error         UserLogging         Cisco CallMan           08/28/2017         16:33:51.944         admin         64.101.1         Error         UserLogging         Cisco CallMan           08/28/2017         16:33:51.944         admin         64.101.1         Error         UserLogging         Cisco CallMan           08/28/2017         16:34:01.460         admin         64.101.1         Error         UserLogging         Cisco SOAP Se           08/29/2017         13:25:12.187         admin         10:201.2         Error         UserLogging         Apache-Axis2           08/29/2017         13:25:16:272         admin         10:201.2         Error         UserLogging         Apache-Axis2                                                                                                    |                                              | 08/28/2017 15:14:27.341 | admin             | 64.101.1   | Error         | UserLogging   | Cisco CallManage  |
| Voice/Video         08/28/2017         15:14:38.874         admin         64.101.1         Error         UserLogging         Cisco SOAP Set<br>Cisco CallMan           08/28/2017         16:33:50.695         admin         64.101.1         Error         UserLogging         Cisco CallMan           08/28/2017         16:33:51.944         admin         64.101.1         Error         UserLogging         Cisco CallMan           08/28/2017         16:33:51.944         admin         64.101.1         Error         UserLogging         Cisco CallMan           08/28/2017         16:34:01.460         admin         64.101.1         Error         UserLogging         Cisco SOAP Set           08/29/2017         13:25:12.187         admin         10:201.2         Error         UserLogging         Apache-Axis2           08/29/2017         13:50:16:272         admin         10:201.2         Error         UserLogging         Apache-Axis2                                                                                                    |                                              | 08/28/2017 15:14:28.661 | admin             | 64.101.1   | Error         | UserLogging   | Cisco CallManage  |
| Voice/Video         08/28/2017         16:33:50.695         admin         64.101.1         Error         UserLogging         Cisco CallMan           08/28/2017         16:33:51.944         admin         64.101.1         Error         UserLogging         Cisco CallMan           08/28/2017         16:33:51.944         admin         64.101.1         Error         UserLogging         Cisco CallMan           08/28/2017         16:34:01.460         admin         64.101.1         Error         UserLogging         Cisco SOAP St           08/29/2017         13:25:12.187         admin         10:201.2         Error         UserLogging         Apache-Axis2           08/29/2017         13:50:16:272         admin         10:201.2         Error         UserLogging         Apache-Axis2                                                                                                    |                                              | 08/28/2017 15:14:38.874 | admin             | 64.101.1   | Error         | UserLogging   | Cisco SOAP Serve  |
| Voice/Video         08/29/2017         16:33:51.944         admin         64.101.1         Error         UserLogging         Cisco CallMan           08/29/2017         16:34:01.460         admin         64.101.1         Error         UserLogging         Cisco SOAP Sc           08/29/2017         13:25:12.187         admin         10:201.2         Error         UserLogging         Apache-Axis2           08/29/2017         13:50:16:272         admin         10:201.2         Error         UserLogging         Apache-Axis2                                                                                                    |                                              | 08/28/2017 16:33:50.695 | admin             | 64.101.1   | Error         | UserLogging   | Cisco CallManage  |
| Voice/Video         08/29/2017         16:34:01.460         admin         64.101.1         Error         UserLogging         Cisco SOAP Set<br>Apache-Axis2           Voice/Video         08/29/2017         13:50:16:272         admin         10:201.2         Error         UserLogging         Apache-Axis2           Voice/Video         08/29/2017         13:50:16:272         admin         10:201.2         Error         UserLogging         Apache-Axis2                                                                                                    |                                              | 08/28/2017 16:33:51.944 | admin             | 64.101.1   | Error         | UserLogging   | Cisco CallManage  |
| Voice/Video         08/29/2017         13:25:12.187         admin         10:201.2         Error         UserLogging         Apache-Axis2           Voice/Video         08/29/2017         13:50:16:272         admin         10:201.2         Error         UserLogging         Apache-Axis2                                                                                                    |                                              | 08/28/2017 16:34:01.460 | admin             | 64.101.1   | Error         | UserLogging   | Cisco SOAP Serve  |
| Voice/Video 08/29/2017_13-b0-16-272_ladmin10-2012_ErrorUsed_onninnAnache-Axis2                                                                                                    |                                              | 08/29/2017 13:25:12.187 | admin             | 10.201.2   | Error         | UserLogging   | Apache-Axis2      |
|                                                                                                    | Voice/Video                                  | 13 50 16 272            | ladmin            | 10 201 2   | Frior         | Liseri.oooioo | Anache-Axis2      |
| AnalysisManager Refresh Clear Filter Clear Filter Save                                                                                                    |                                              | 452                     |                   |            | -             |               |                   |

Schritt 4: Wählen Sie zweimal den gewünschten Eintrag aus, um weitere Veranstaltungsdetails anzuzeigen. In diesem Beispiel gibt es einen CLI-Befehlsüberwachungspfad, der anzeigt, dass der Befehl **show me** auf knoten **cucm1151pub** ausgeführt wurde. Wählen Sie das Symbol mit einem doppelseitigen Bild aus, um die Alarmdetails zu kopieren, die an eine andere Stelle eingefügt werden können.

| Show Detail                                                                                                    | hal Services                                                                                                    |
|----------------------------------------------------------------------------------------------------|----------------------------------------------------------------------------------------------------|
| Log         Date:       08/23/2017       13:56:13.541         UserID:       admin         ClientAddress:       Severity:         Severity:       Info         EventType:       CLICommand         ResourceAcce       GenericCLI         EventStatus:       Success         CompulsoryEv       No         AuditCategory:       AdministrativeEvent         ComponentID:       CLI CorrelationID :         AuditDetails:       Attempt to access data was successful. User has acces         App ID:       Command Line         Cluster ID:       Node ID:         ucm1151pub       Successful CurrelationID : | Imance         Untitled - Notepad         File Edit Format View Help         EventStatus: Success         CompulsoryEvent: No         AuditCategory: AdministrativeEvent         ComponentID: CLI CorrelationID :         AuditDetails: Attempt to access data was         successful. User has access rights for CLI         Command-> show myself         App ID: Command Line         Cluster ID:         Node ID: cucm1151pub |
| T + Close                                                                                                    | v<br>US/25/2017 15:15:25:432 a0min 64:101.1 into<br>08/30/2017 15:29:01:838 04:101.1. into<br>08/30/2017 15:29:01:838 04:101.1. into                                                                                                    |

**Tipp**: Aktivieren Sie das Kontrollkästchen für **automatische Aktualisierung**, um dynamische Aktualisierungen von Protokolleinträgen in der AuditLog Viewer zu aktivieren.

# Überprüfen

Für diese Konfiguration ist derzeit kein Überprüfungsverfahren verfügbar.

# Fehlerbehebung

Für diese Konfiguration sind derzeit keine spezifischen Informationen zur Fehlerbehebung verfügbar.

# Zugehörige Informationen

Konfigurationseinstellungen für das Audit-Protokoll